# **Brukerveiledning for tofaktorautentisering i Feide** For ansatte i bærumsskolen

# **Forklaringer:**

Det vil foran hvert steg stå enten «PC» eller «Nettbrett/smartelefon». Dette for å illustrere hvilket av disse verktøyene du skal benytte til hvert enkelt steg i brukerveiledningen.

Hvilke apper og tjenester som vil kreve tofaktorautentisering vil variere ut i fra appen eller tjenestens innhold, dette blir styrt av Grunnskoleavdelingen. Eksempler på apper og tjenester som vil kreve tofaktorautentisering er Showbie, Conexus og Tieto.

# Hjelp

Har du spørsmål eller problemer med tofaktorautentisering, ta kontakt med ITbrukerstøtte på 67 50 99 00 eller <u>it-brukerstotte@baerum.kommune.no</u>

## **Brukerveiledning:**

Finn frem nettbrett/smarttelefon **og** PC før du starter opp. Du trenger begge deler for å sette opp tofaktorautentisering. Før hvert steg står det hvilken av enhetene som skal benyttes til det enkelte steget.

1. Nettbrett/smarttelefon: Last ned appen «Microsoft Authenticator» fra

Catalog på ditt nettbrett, alternativt fra App Store eller Google Play på din smarttelefon.

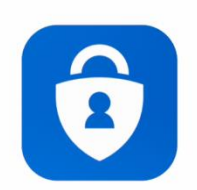

Microsoft Authenticator

**\*\*\*\*** 

Installed

2. **PC:** Gå inn på <u>https://tilgang.baerum.kommune.no</u> **på PC** tilknyttet Bærum kommunes nettverk (BK-INT)

3. PC: Trykk på «Tilgang».

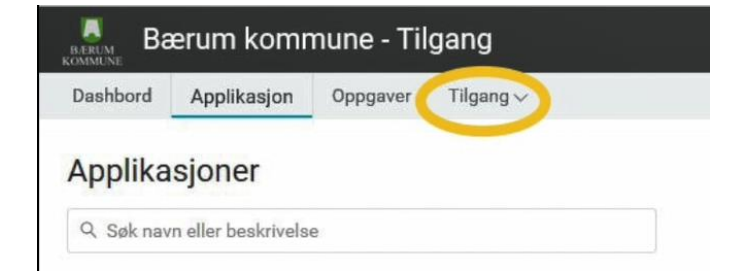

#### 4. PC: Trykk på «Forespør».

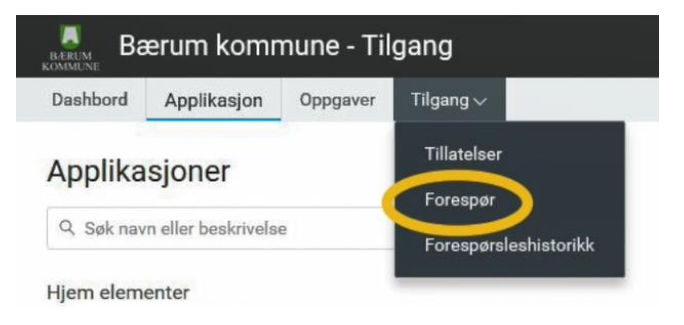

## 5. PC: Trykk på «Ny forespørsel».

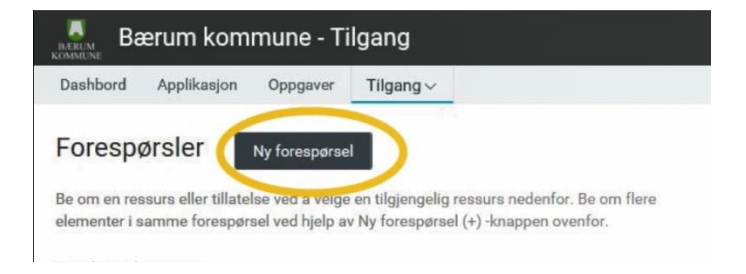

6. **PC:** Klikk i feltet «rettigheter» og skriv «Feide». Klikk deretter på «Feide MFA enrollment». Dersom det nå dukker opp en QR-kode på skjermen, hopp til steg 10.

| Bærum kommune - T                              | ilgang                                                                                |  |  |
|------------------------------------------------|---------------------------------------------------------------------------------------|--|--|
| Dashbord Applikasjon Oppgaver                  | Tilgang 🗸                                                                             |  |  |
| Ny forespørsel                                 |                                                                                       |  |  |
| Be om en eller flere rettigheter i en enkelt f | orespørsel ved hjelp av dette skjernaet                                               |  |  |
| Sorter etter                                   |                                                                                       |  |  |
| Nærmeste treff                                 | Nærmeste treff                                                                        |  |  |
| Rettigheter*                                   |                                                                                       |  |  |
| Q. Søk etter rettigheter                       | Ny forespørsel                                                                        |  |  |
| Begrunnelse*                                   |                                                                                       |  |  |
| Grunn til forespørselen                        | Be om en eller flere rettigheter i en enkelt forespørsel ved hjelp av dette skjernaet |  |  |
|                                                | Sorter etter                                                                          |  |  |
| Be om Avbryt                                   | Nærmeste treff                                                                        |  |  |
|                                                | Rettigheter*                                                                          |  |  |
|                                                | Q. Feide                                                                              |  |  |
|                                                | S FEIDE MEA enrollment                                                                |  |  |
|                                                | Dette skjemaet lar en lærer selvregistrere for multifaktor autentisering mot FEIDE    |  |  |
|                                                | FEIDE                                                                                 |  |  |

7. **PC:** Trykk på knappen «MFA enable». Dersom det nå dukker opp en QRkode på skjermen, hopp til steg 10.

| Godkjennelse ved egentildeling             |            |
|--------------------------------------------|------------|
| Velg 'Send' for å etterspørre rettigheten. |            |
| Mottaker:                                  | $\frown$   |
| Secret code:                               | MFA enable |
| norEduPersonAuthnMethod:                   |            |

8. **PC:** Trykk på «Send». Dersom det nå dukker opp en QR-kode på skjermen, hopp til steg 10.

9. PC: Trykk på «Feide MFA enrollment» i vinduet som dukker opp etter noen sekunder. (Hvis dette vinduet ikke dukker opp, gjennomfør steg 2-6 i denne brukerveiledningen på nytt og hopp til steg 10).

| Q F | eide                                                                                                    |
|-----|----------------------------------------------------------------------------------------------------|
| E   | FEIDE MFA enrollment<br>Dette skjemaet lar en lærer selvregistrere for multifaktor autentisering mot FEIDE<br>FEIDE |
| Ŷ   | FEIDE bruker<br>Tilgang til å bruke undervisningsmateriale.                                                         |

10. **PC:** En QR-kode dukker opp på skjermen. Ha denne fremme på PC-skjermen din.

Godkjennelse ved egentildeling

Velg 'Send' for å etterspørre rettigheten.

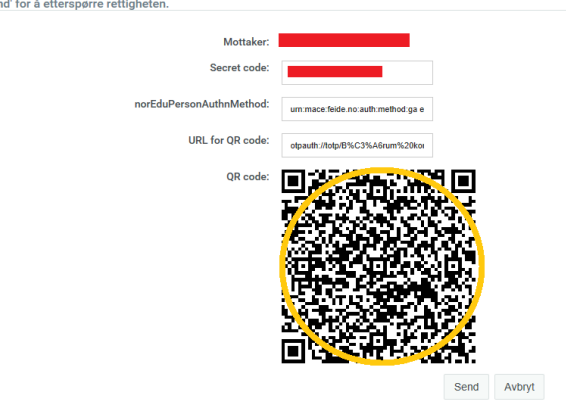

11. Nettbrett/smarttelefon: Åpne appen «Authenticator» som du lastet ned i steg 1.

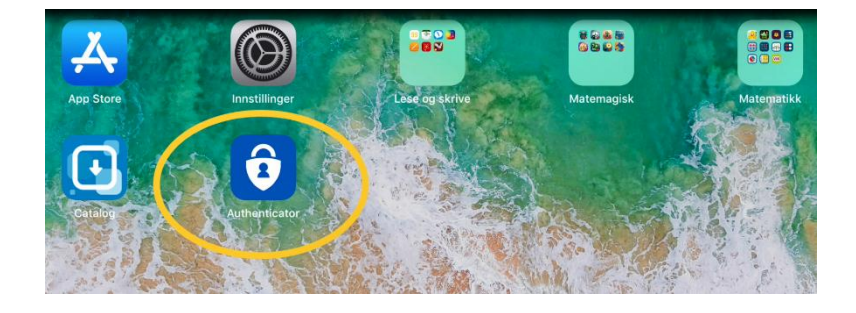

12.**Nettbrett/smarttelefon:** Trykk «+» oppe i høyre hjørne (Apple). Benytter du en Android-enhet, må du trykke på «Legg til konto» midt på skjermen eller «prikkene» oppe til høyre og deretter «Legg til konto».

#### Apple:

| Kontoer | (+)          |
|---------|--------------|
|         | $\checkmark$ |
|         |              |

## Android:

|                                             | (*                             |
|---------------------------------------------|--------------------------------|
| La oss legge til den første<br>kontoen din. | 💔 Slå av batterioptimalisering |
| Se hjelpedelen i menyen hvis du trenger     | Aktiver sikkerhetskopi         |
| mer njeto.                                  | + Legg til konto               |
| LEGG TIL KONTO                              | Rediger kontoer                |
|                                             | 🏟 Innstillinger                |
|                                             | Hjelp                          |

13. Nettbrett/smarttelefon: Velg alternativet «Jobb- eller skolekonto».Om appen spør om tilgang til kameraet, må du godta dette.

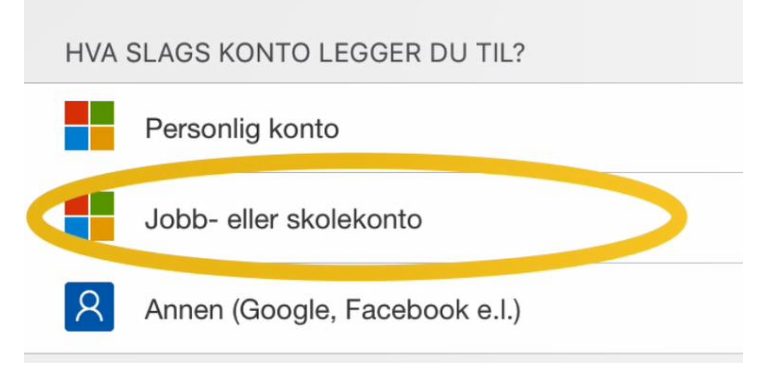

14. **Nettbrett/smarttelefon:** Scan QR-koden som vises på PC-skjermen (steg 10) ved bruk av nettbrettet. Det anbefales å holde nettbrettet i portrettformat.

15. **Nettbrett/smarttelefon:** I Authenticator-appen på nettbrettet får du nå opp en 6sifret engangskode som endres hvert 30. sekund.

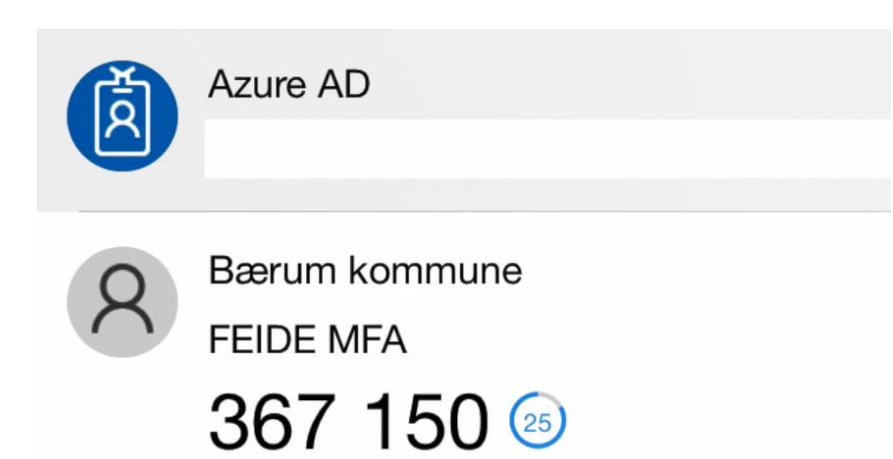

16. Nettbrett/smarttelefon/PC: For å logge inn på en Feidetjeneste som krever tofaktorautentisering, logg først inn som vanlig med brukernavn og passord. Deretter må du legge inn engangskode fra authenticatorappen (punkt 15). Husk å trykke «Bekreft» før koden er utløpt innen 30 sekunder.

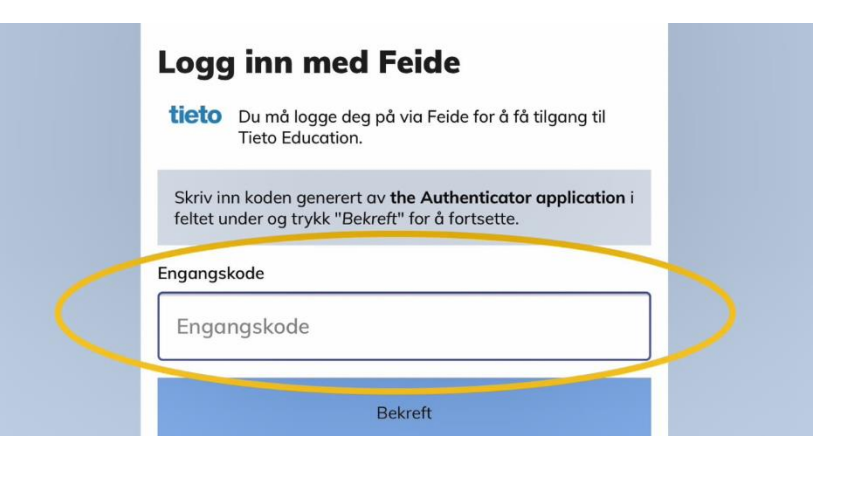

17. Du er nå logget inn på tjenesten.